# Class Enrollment at Los Angeles Valley College (LAVC).

Enrollment Dates, Class Search, Course Information, View Holds

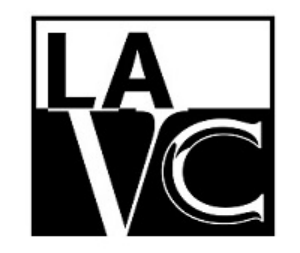

Welcome Center

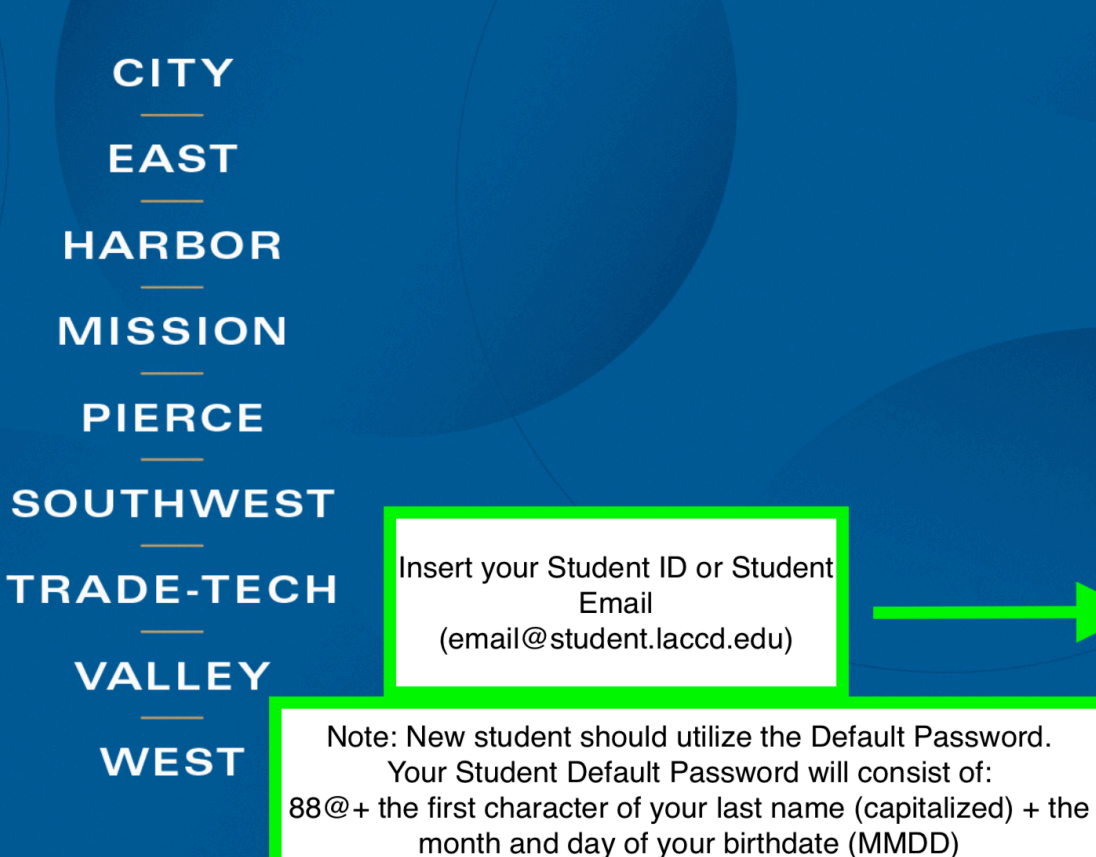

(For Example, Jane Doe, who was born on July the 4th, her default password would be: 88@D0704) OS ANGEL & TOWNS

Enroll today for the Summer/Fall 2020 term. Click on the "Manage Classes" tile then the "Class Search and Enroll" button to register for classes. First time users, watch the informational videos to learn how to use the system by clicking the "Key Links & Help" tile and then "FAQ" button

Sign in with your organizational account

| gar      |  |  |
|----------|--|--|
| Password |  |  |

Sign in

1st time signing in? Forget your password? New Microsoft forget your password?

Click the link to access your Student Information System (SIS)

https://sso.laccd.edu/adfs/ls/idpini tiatedsignon.aspx?loginToRp=csprd.l accd.edu Once you log onto your student portal, you will be in your student homepage. From here select Manage Classes.

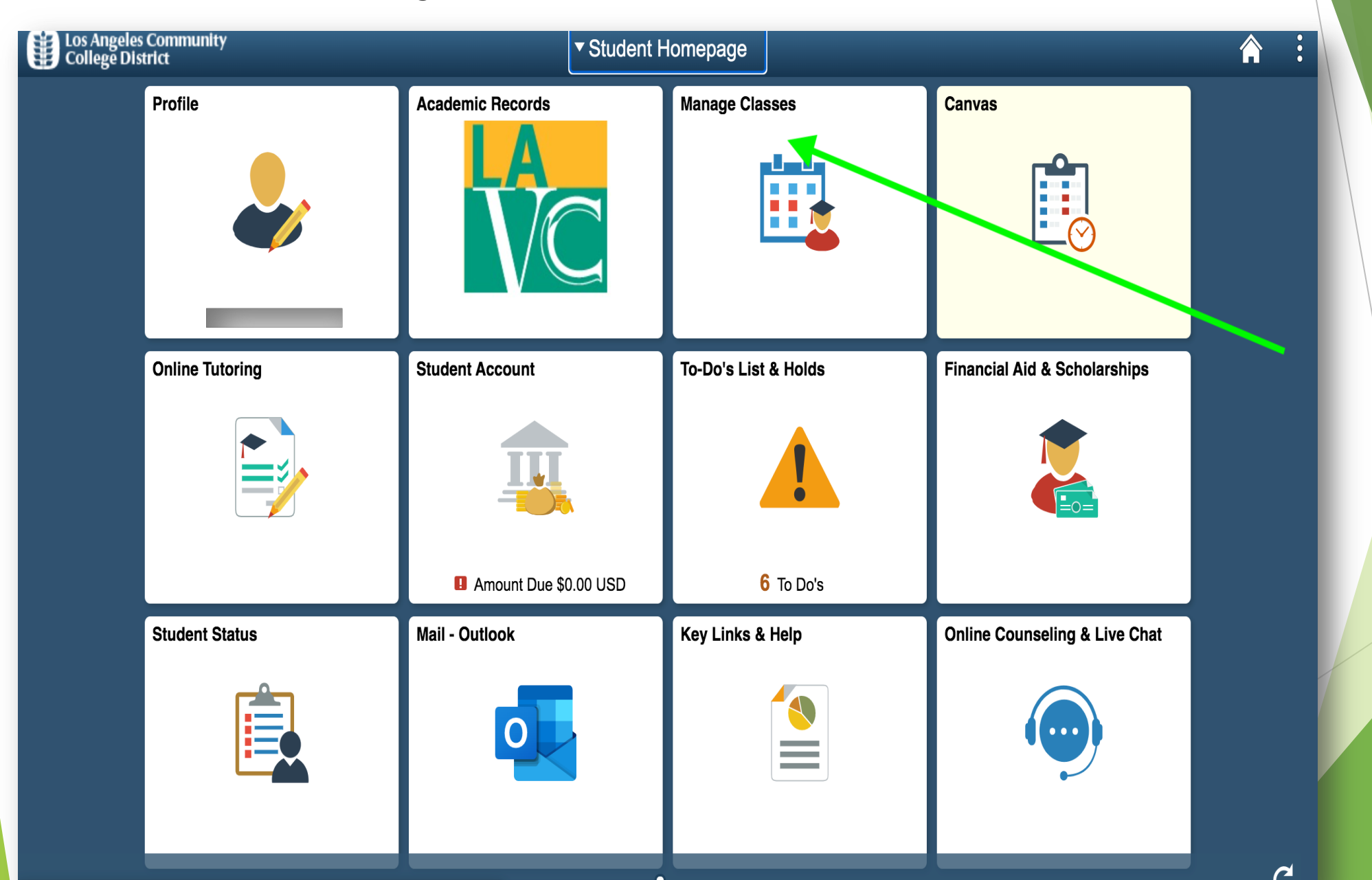

- Please select 'Enrollment Date' on the left side of your screen.
- Please be advise that you can only register on or after your enrollment date and time.

| < Student Homepage        | View My Classes                                    |  | : |
|---------------------------|----------------------------------------------------|--|---|
| View My Classes           | You are not registered in any classes at this time |  |   |
| My Weekly Schedule        |                                                    |  |   |
| Shopping Cart             |                                                    |  |   |
| Q Class Search and Enroll |                                                    |  |   |
| Brop Classes              |                                                    |  |   |
| Swap Classes              |                                                    |  |   |
| Browse Course Catalog     |                                                    |  |   |
| Enroll by My Requirements |                                                    |  |   |
| Enrollment Dates          |                                                    |  |   |
| Student Educational Plan  |                                                    |  |   |

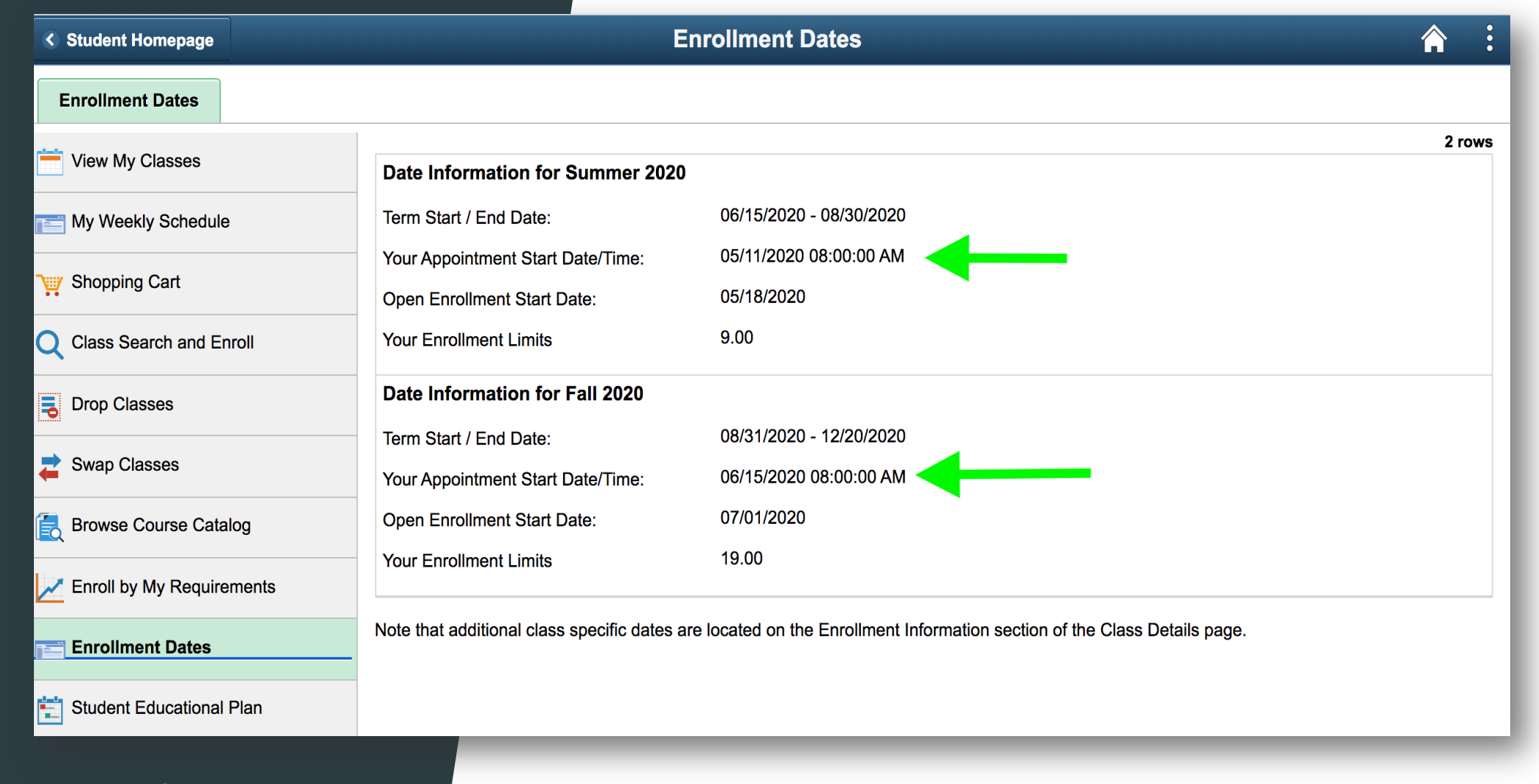

Your Appointment Start Date/Time - This is your specific date to register for the semester.

### TIP:

After viewing the Enrollment Date, we encourage students to check for holds before your specific 'Enrollment Date', so you have enough time to remove them. A hold prevents you from enrolling for a class.

To check for a holds please go to your Student Homepage and click "To-Do List & Holds".

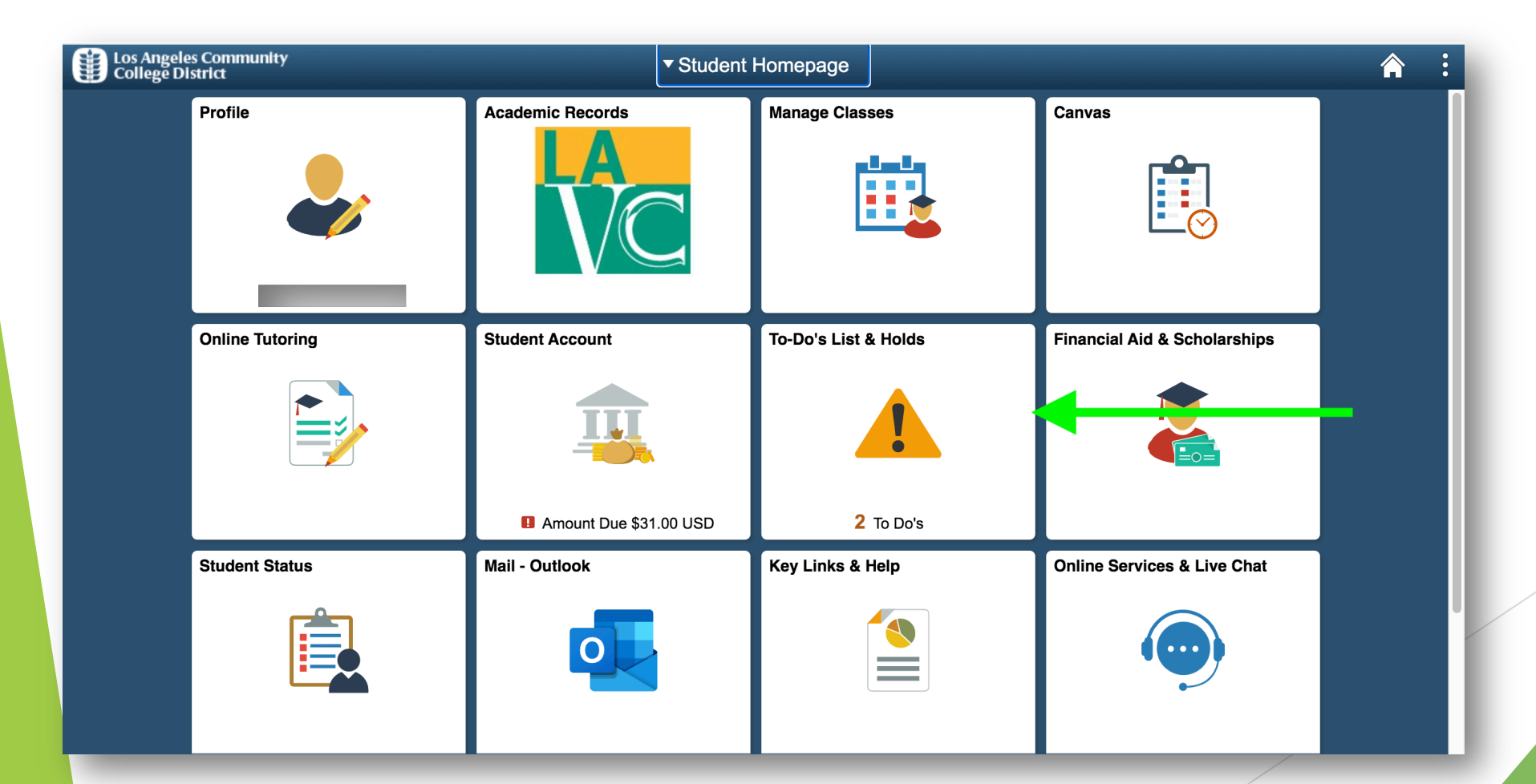

| Student Homepage          | Select a Value                          |  |
|---------------------------|-----------------------------------------|--|
| View My Classes           | Terms prior to 2020 Summer              |  |
| My Weekly Schedule        | Terms on or after 2020 Summer           |  |
| Shopping Cart             | 2020 Summer                             |  |
| Class Search and Enroll   | 2020 Fall                               |  |
| Drop Classes              |                                         |  |
| Swap Classes              |                                         |  |
| Browse Course Catalog     |                                         |  |
| Enroll by My Requirements |                                         |  |
| Enrollment Dates          |                                         |  |
| Student Educational Plan  |                                         |  |
|                           |                                         |  |
|                           |                                         |  |
|                           |                                         |  |
|                           |                                         |  |
| After you hav             | e your Enrollment Date, Please click on |  |
| "Class Search             | and Enroll" then select the semester.   |  |
|                           |                                         |  |

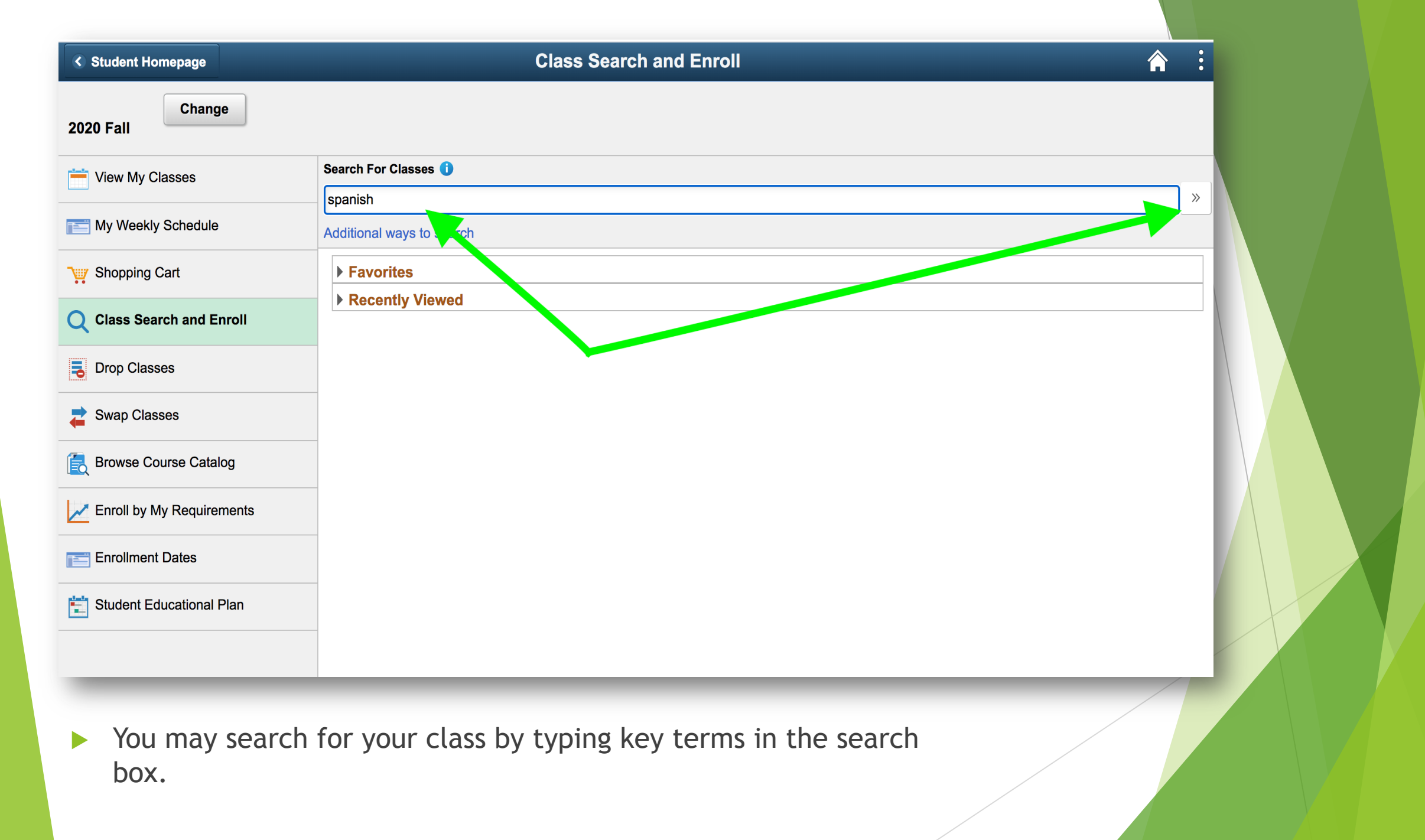

- If applicable you may add another filter to limit the search on the left side of your screen.
- You may explore other courses within LACCD, if you need to take a course outside of LAVC please meet with your Counselor to make sure it fits your program of study.
- Please select the course, from the search, to view the course information. We will click on Spanish 001.

| Class Search               | Class Search Results                                                                           | <b>A</b> : |
|----------------------------|------------------------------------------------------------------------------------------------|------------|
|                            | View Search Results                                                                            |            |
| Open Classes Only          | 12 Courses with keyword: SPANISH                                                               |            |
| ✓ Subject                  | Open Classes Only () Los Angeles Valley College () Clear All                                   |            |
| SPANISH / Spanish          | SPANISH 001<br>Elementary Spanish I                                                            | <b>→ →</b> |
| ✓ Number of Units          | Add filter                                                                                     |            |
| Up to 3 Units              | SPANISH 002                                                                                    |            |
| Over 3 Units               | Elementary Spanish II<br>2 Class Options Available                                             | >          |
|                            | SPANISH 003                                                                                    |            |
| Los Angeles Valley College | Intermediate Spanish I<br>1 Class Option Available                                             | >          |
| Academic Session           | SPANISH 004                                                                                    |            |
| Other                      | Intermediate Spanish II<br>2 Class Options Available                                           | >          |
| Regular Academic Session   |                                                                                                |            |
| Class Meeting Days         | SPANISH 005<br>Advanced Spanish Through Latin American Literature<br>2 Class Options Available | >          |
| Weekends                   | SDANISH 006                                                                                    |            |
|                            | Advanced Spanish Through Spanish Literature                                                    |            |

#### **Course Information**

To see the details of a specific class section, you may click an option from the list of classes. We have selected the third option.

| Class Search                     |                                                                             |         |                                | Course Information                   |                            |                                              |                                  |                          | Â                            | ;     |
|----------------------------------|-----------------------------------------------------------------------------|---------|--------------------------------|--------------------------------------|----------------------------|----------------------------------------------|----------------------------------|--------------------------|------------------------------|-------|
| 2020 Fall                        |                                                                             |         |                                |                                      |                            |                                              |                                  |                          |                              |       |
| View My Classes                  | Select th                                                                   | e class | details link to s              | ee if a specific class offers low co | st textbooks               | or zero cost textbo                          | ooks.                            |                          |                              |       |
| My Weekly Schedule               | Click o                                                                     | n the d | lesired "opti                  | on row" to enroll.                   |                            |                                              |                                  |                          |                              |       |
| ⊇ Shopping Cart                  | <ul> <li>★ Add to favorite courses</li> <li>▶ Course Information</li> </ul> |         |                                |                                      |                            |                                              |                                  |                          |                              |       |
| <b>Q</b> Class Search and Enroll | ✓ Class Select a c                                                          | Selecti | ion<br>on 🕕                    |                                      |                            |                                              | 5                                | Selected Filter          | s 8 op                       | tions |
| Drop Classes                     | Option                                                                      | Status  | Session                        | Class                                | Meeting<br>Dates           | Days and<br>Times                            | Room                             | Instructor               | Seats                        |       |
| Z Swap Classes                   | 1                                                                           | Open    | Regular<br>Academic            | Class# 15545 - Section V01 - LEC     | 08/31/2020 -<br>12/20/2020 | Monday<br>Tuesday                            | Valley-Online<br>with Live Class | Rafael<br>Arias          | Open<br>Seats                |       |
| Browse Course Catalog            |                                                                             |         | Session                        |                                      |                            | Wednesday<br>Thursday<br>8:15AM to<br>9:25AM |                                  |                          | 22 of<br>45                  | >     |
| Enroll by My Requirements        | 2                                                                           | Onon    | Poqular                        | Class# 15548 - Section \/02 - LEC    | 08/31/2020 -               | Monday                                       | Valley Online                    |                          | Open                         |       |
| Enrollment Dates                 | 2                                                                           | Open    | Academic<br>Session            | Glass# 13346 - 360001 V02 - LEG      | 12/20/2020                 | Wednesday<br>9:40AM to<br>12:10PM            | with Live Class                  | STAFF                    | Seats<br>35 of<br>45         | >     |
| Student Et<br>Click<br>Here      | 3                                                                           | Open    | Regular<br>Academic<br>Session | Class# 15550 - Section V03 - LEC     | 08/31/2020 -<br>12/20/2020 | Tuesday<br>Thursday<br>9:40AM to<br>12:10PM  | Valley-Online<br>with Live Class | Maria<br>Zamudio<br>Dawa | Open<br>Seats<br>37 of<br>45 | >     |

The class information sub-page will appear, you will view the enrollment information, meeting information, and class details, and class availability.

NOTE: The important dates can be viewed under Enrollment Information.

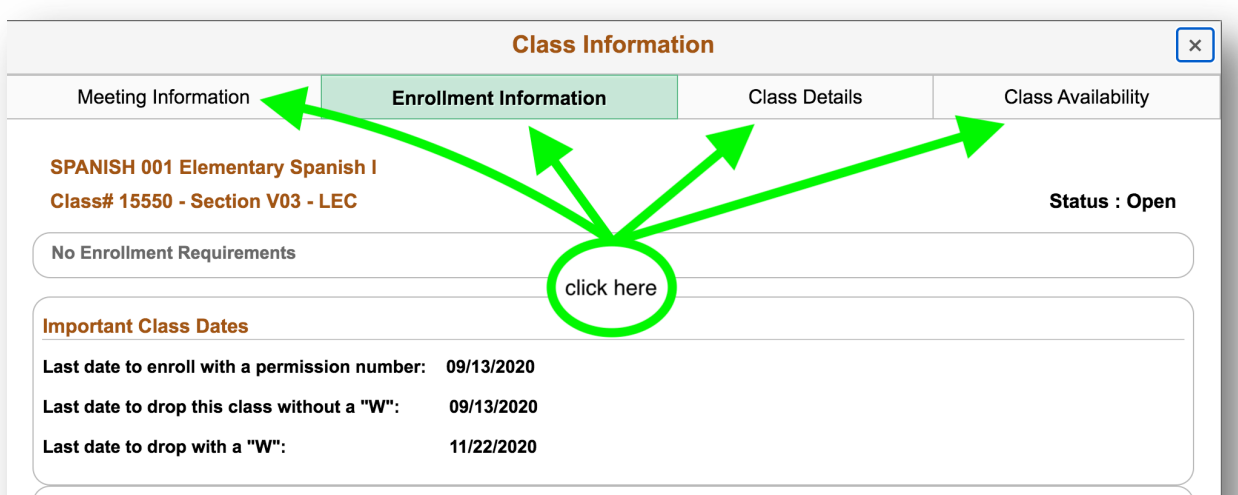

#### **Class Notes**

- 1. Due to COVID 19 pandemic, this class will be conducted remotely and online with REQUIRED virtual scheduled meetings. Current schedule should be considered when selecting this class. Contact the instructor for more information specific to this class.
- 2. No prerequisite. Native or fluent Spanish speakers should not register in this course; rather, they should register in Spanish 35: Spanish for Spanish Speakers I. For more info, please visit: http://www.lavc.edu/foreignlanguage/Spanish-for-Heritage-Speakers-Program.aspx Questions: Dr. Fusilero: fusilevm@lavc.edu or Dr. Frances-Benitez: franceme@lavc.edu This introductory, web-enhanced course meets IGETC 6A and CSU C2 and serves as an introductory course for students who have had little or no oral or written knowledge of Spanish. Students develop listening, speaking, reading, and writing skills in communicative contexts that are focused on the cultures of the Spanish-speaking world.

## Class Enrollment Page

To select a class for enrollment purposes, please select the class from the list and the class search and enrollment page will display.

| Class Search                                 |                                                                                                    |            |                                | Course Information               |                            |                                                         |                                  |                          | <b>A</b> :                     |
|----------------------------------------------|----------------------------------------------------------------------------------------------------|------------|--------------------------------|----------------------------------|----------------------------|---------------------------------------------------------|----------------------------------|--------------------------|--------------------------------|
| 2020 Fall                                    |                                                                                                    |            |                                |                                  |                            |                                                         |                                  |                          |                                |
| View My Classes           My Weekly Schedule | details or contact the instructor for more information.<br>Select the class details link to see if a specific class offers low cost textbooks or zero cost textbooks.<br>Click on the desired "option row" to enroll. |            |                                |                                  |                            |                                                         |                                  |                          |                                |
| Shopping Cart                                | Add t                                                                                                    | Click Here |                                |                                  |                            |                                                         |                                  |                          |                                |
| <b>Q</b> Class Search and Enroll             | ✓ Class                                                                                                    | s Select   | ion                            |                                  |                            |                                                         |                                  |                          |                                |
| <b>B</b> Drop Classes                        | Select a                                                                                                    | class opti | on 🕕                           |                                  |                            |                                                         | S                                | Selected Filte           | rs 8 options                   |
| Swap Classes                                 | Option                                                                                                    | Status     | Session                        | Class                            | Meeting<br>Dates           | Days and<br>Times                                       | Room                             | Instructor               | Seats                          |
| Browse Course Catalog                        | 1                                                                                                    | Open       | Regular<br>Academic<br>Session | Class# 15545 - Section V01 - LEC | 08/31/2020 -<br>12/20/2020 | Monday<br>Tuesday<br>Wednesday<br>Thursday<br>8:15AM to | Valley-Online<br>with Live Class | Rafael<br>Arias          | Open<br>Seats<br>22 of<br>45   |
| Enroll by My Requirements                    | 2                                                                                                    | Open       | Regular<br>Academic<br>Session | Class# 15548 - Section V02 - LEC | 08/31/2020 -<br>12/20/2020 | 9:25AM<br>Monday<br>Wednesday                           | Valley-Online<br>with Live Class | Robert<br>Rois           | Open<br>Seats                  |
| Student Educational Plan                     |                                                                                                    |            | 06991011                       |                                  |                            | 12:10PM                                                 |                                  |                          | 45                             |
|                                              | 3                                                                                                    | Open       | Regular<br>Academic<br>Session | Class# 15550 - Section V03 - LEC | 08/31/2020 -<br>12/20/2020 | Tuesday<br>Thursday<br>9:40AM to<br>12:10PM             | Valley-Online<br>with Live Class | Maria<br>Zamudio<br>Dawa | Open<br>Seats<br>37 of ><br>45 |

#### **Review Class Selection**

The system will display the Review Class Selection. After you reviewed the class selection please select the 'Next' button.

| ×E                            | Exit                          |                                 | C                                                  | lass Search and En       | roll                    |                  | Ne                | xt >          |
|-------------------------------|-------------------------------|---------------------------------|----------------------------------------------------|--------------------------|-------------------------|------------------|-------------------|---------------|
| <b>2020</b><br>Credi<br>Los A | <b>) Fall</b><br>t<br>Ingeles | Community College District      |                                                    |                          |                         |                  | 1                 |               |
| 1                             | <b>Revi</b> e<br>Visite       | ew Class Selection<br>d         | Step 1 of 4: Review Class                          | Selection                |                         |                  |                   |               |
| 2                             | <b>Revi</b><br>Not S          | ew Class Preferences<br>itarted | You have selected<br>SPANISH 001 Elementary Spanis | h I                      |                         |                  |                   |               |
| 3                             | <b>Enro</b><br>Not S          | II or Add to Cart<br>tarted     | Class                                              | Session                  | Meeting Dates           | Days and Times   |                   | Seats         |
| 4                             | Revie<br>Not S                | ew and Submit<br>itarted        | Class# 15550 - Section V03 - LEC                   | Regular Academic Session | 08/31/2020 - 12/20/2020 | Tuesday Thursday | 9:40AM to 12:10PM | Open Seats 37 |
|                               |                               |                                 |                                                    |                          |                         |                  |                   |               |

#### **Review Class Preferences**

If you have a permission number or want to be in the waitlist, you may do so in this section. After reviewing the page, you need to select 'ACCEPT'.

| × Exit                                                               | Class Search and Enroll                                                                          |  |
|----------------------------------------------------------------------|--------------------------------------------------------------------------------------------------|--|
| <b>2020 Fall</b><br>Credit<br>Los Angeles Community College District |                                                                                                  |  |
| 1 Review Class Selection<br>Complete                                 | Step 2 of 4: Review Class Preferences                                                            |  |
| 2 Review Class Preferences<br>In Progress                            | SPANISH 035       Spanish For Spanish Speakers I         Class# 15730 - Section V03 - LEC - Open |  |
| 3 Enroll or Add to Cart<br>Not Started                               | Add to waitlist if class is full? (i) No<br>Permission Number (i)                                |  |
| 4 Review and Submit<br>Not Started                                   | Requirement Designation - Meets IGETC 6A CSU C2                                                  |  |
|                                                                      | Take Requirement Designation                                                                     |  |
|                                                                      |                                                                                                  |  |

| Enrol | l or A | Add | to | Cart |
|-------|--------|-----|----|------|
|       |        |     |    |      |

We are now on step 3, enroll or Add to Cart, you may choose to enroll or add the class to your Shopping Cart. Then, you may select 'Next' to move on.

| × Exit                                                               | Class Search and Enroll                                                                                                   | Previous | Next > | : |
|----------------------------------------------------------------------|----------------------------------------------------------------------------------------------------|----------|--------|---|
| <b>2020 Fall</b><br>Credit<br>Los Angeles Community College District |                                                                                                    |          |        |   |
| 1 Review Class Selection<br>Complete                                 | Step 3 of 4: Enroll or Add to Cart                                                                                        |          |        |   |
| 2 Review Class Preferences<br>Complete                               | Do you wish to enroll or add the class to your Shopping Cart?<br><ul> <li>Enroll</li> <li>Add to Shopping Cart</li> </ul> |          |        |   |
| 3 Enroll or Add to Cart<br>Complete                                  |                                                                                                    |          |        |   |
| 4 Review and Submit<br>Visited                                       |                                                                                                    |          |        |   |
|                                                                      |                                                                                                    |          |        |   |

#### **Review and Submit**

× Exit

The last step is to review and submit. Once your selection was been review, you may click 'SUBMIT'.

#### **Class Search and Enroll**

Previous

•

| <b>202(</b><br>Credi<br>Los A | <b>D Fall</b><br>it<br>Angeles Community College District |                                                                                                    |                          |                         |                  |                   |               |  |  |
|-------------------------------|-----------------------------------------------------------|----------------------------------------------------------------------------------------------------|--------------------------|-------------------------|------------------|-------------------|---------------|--|--|
| 1                             | Review Class Selection<br>Complete                        | Step 4 of 4: Review and Submit<br>You have selected to enroll in<br>SPANISH 001 Elementary Spanish I |                          |                         |                  |                   |               |  |  |
| 2                             | Review Class Preferences<br>Complete                      |                                                                                                    |                          |                         |                  |                   |               |  |  |
| 3                             | Enroll or Add to Cart<br>Complete                         | Class                                                                                                | Session                  | Meeting Dates           | Days and Times   |                   | Seats         |  |  |
| 4                             | Review and Submit<br>Visited                              | Class# 15550 - Section V03 - LEC Class Preferences                                                   | Regular Academic Session | 08/31/2020 - 12/20/2020 | Tuesday Thursday | 9:40AM to 12:10PM | Open Seats 37 |  |  |
| -                             |                                                           |                                                                                                    |                          |                         |                  |                   |               |  |  |

#### Successful Enrollment

The system will display a "Are you sure you want to submit" message to confirm the enrollment in the class. Please select "Yes" to continue.

After selecting yes, the system will confirm that the enrollment has been successful by displaying the green check mark next to the course.

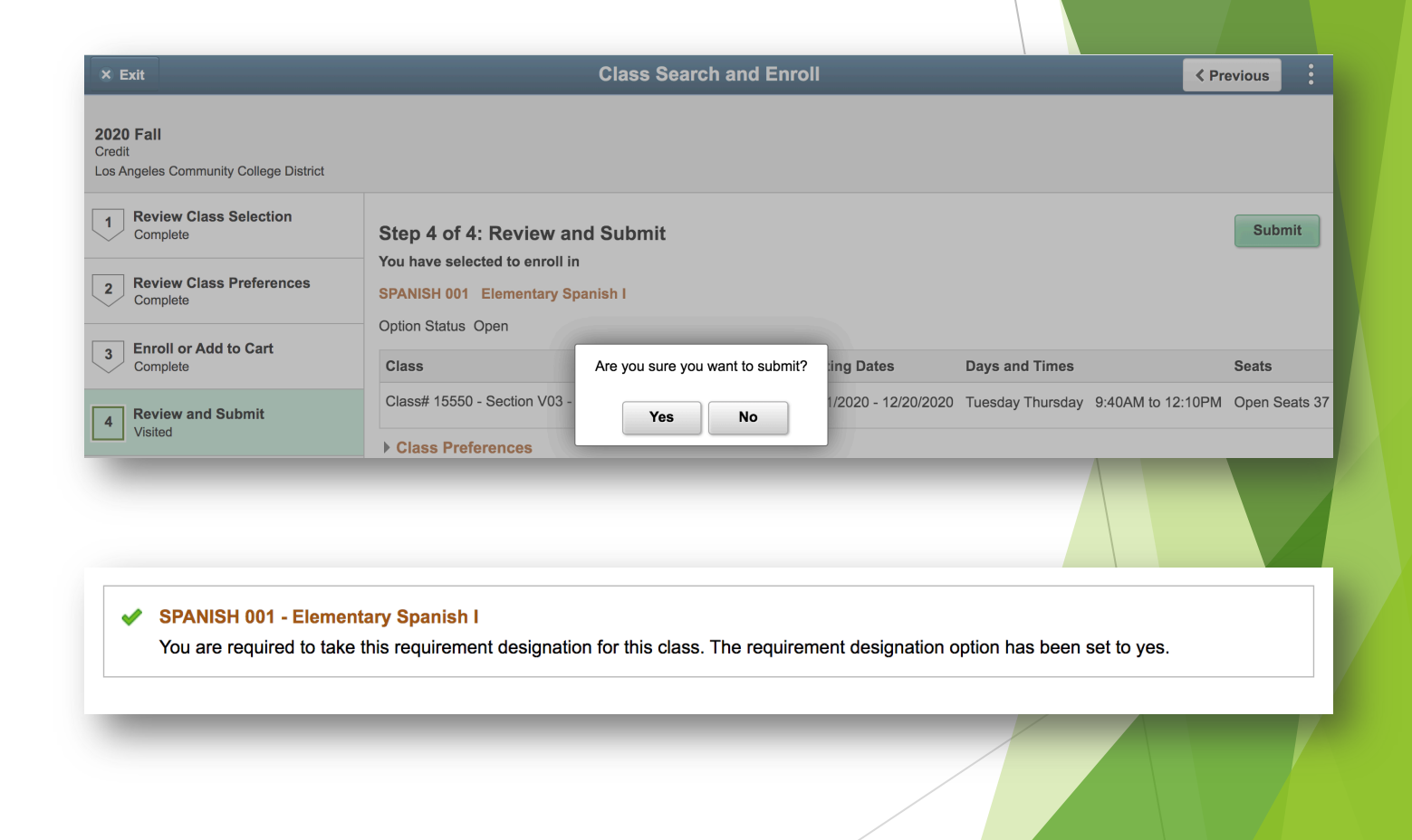